# 遠隔操作ロボット (PS4 コントローラ)

会津大学 RTミドルウェア講習会

 $\ensuremath{\mathbb{C}}$  2018 The University of Aizu

| 1 | コンポーネントをダウンロードする                          | 1 |
|---|-------------------------------------------|---|
| ] | 1.1 RTC-Library-FUKUSHIMA からダウンロードする      | 1 |
|   | 1.1.1 RTC_GameController_Python をダウンロードする | 1 |
|   | 1.1.2 GameController_Converter をダウンロードする  | 1 |
| 2 | PS4 コントローラを接続する                           | 2 |
| 3 | コンポーネントを起動する                              | 3 |
| í | 3.1 PS4 用コンポーネントを起動する                     | 3 |
| 4 | Raspberry Pi に接続したカメラから画像を取得する            | 4 |
| 5 | RTSystemEditor で接続する                      | 5 |
| ł | 5.1 SystemDiagram でコンポーネントを接続する           | 5 |
| 6 | 動作確認                                      | 6 |

<sup>※</sup> 文中の「x.y」や「x.y.z」の表記は使用環境の OpenRTM-aist のバージョンに読み替えてく ださい。

## 1 コンポーネントをダウンロードする

#### 1.1 RTC-Library-FUKUSHIMA からダウンロードする

OpenRTM で PS4 コントローラを使用するために、PS4 用コンポーネントをダウンロードしま す。ダウンロード後 zip を解凍してください。

#### 1.1.1 RTC\_GameController\_Python をダウンロードする

・RTC\_GameController\_Python PS4 コントローラの値を取得 https://rtc-fukushima.jp/component/2285/

#### 1.1.2 GameController\_Converter をダウンロードする

 $\cdot \ Game Controller\_Converter$ 

PS4 コントローラから取得した値を EV3 で使用する値に変換

 $https://rtc\fukushima.jp/wp/wp\content/uploads/2018/11/GameController\_Converter.zip$ 

### 2 PS4 コントローラを接続する

PS4 コントローラに USB ケーブルを差し、PC と接続します。PS4 コントローラの裏に USB(micro-b)を差し込み PC に USB(A)を差し込みます。

# 3 コンポーネントを起動する

#### 3.1 PS4 用コンポーネントを起動する

・RTC\_GameController\_Python を起動する

フォルダー内の RTC\_GameController\_Python.py をダブルクリックしてください。

・GameController\_Converter を起動する

フォルダー内の GameController\_Converter.py をダブルクリックしてください。

# 4 Raspberry Pi に接続したカメラから画像を取得する

「手順 2 Raspberry Pi で WEB カメラを使用」で行った様に Raspberry Pi に接続したカメラ から画像を取得します。

#### 5 RTSystemEditor で接続する

起動したコンポーネントと EV3 用コンポーネントを接続します。

#### 5.1 SystemDiagram でコンポーネントを接続する

RTC\_GameController\_Python 0、GameController\_Converter 0 が NameService View に追加 されているはずです。

NameService View から RTC\_GameController\_Python0、GameController\_Converter0 をそ れぞれ SystemDiagram 上にドラッグアンドドロップし、RTC\_GameController\_Python 0 のア ウトポート(Analog)と GameController\_Converter 0 のインポート(Analog)のデータポートを接 続し、GameController\_Converter 0 のアウトポート (vel) と EV3Control0 のインポート(vel) を接続します。さらに「Raspbery Pi で WEB カメラを使用」で行った様に Raspberry Pi に接 続したカメラ画像を取得するように配置、接続を行ってください(下図参照)

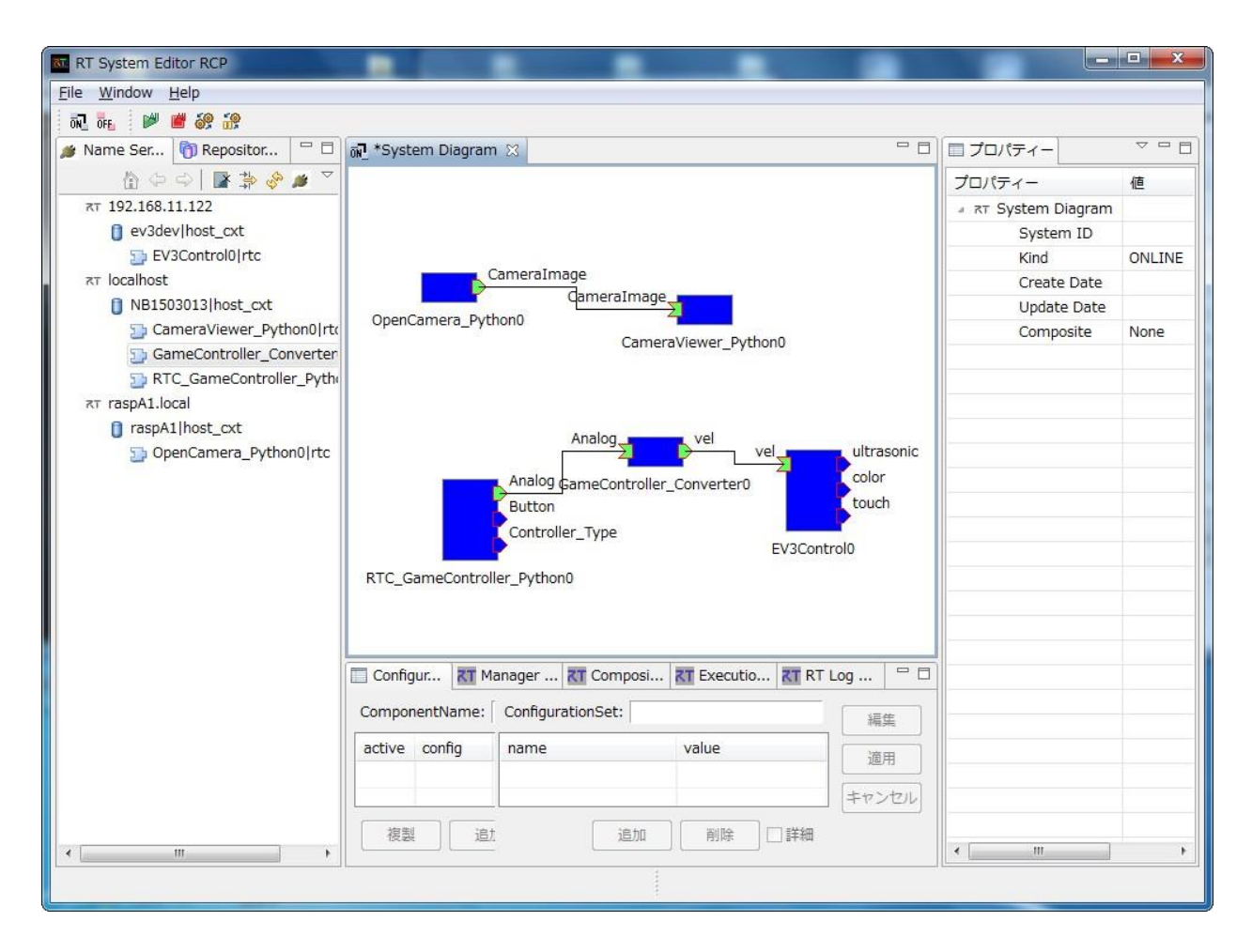

## 6 動作確認

緑の再生ボタンをクリックし全てのコンポーネントをアクティブにしてください。PS4 コント ローラの右スティックで EV3 を操作できる様になります。